# 深圳市福田区教育科学研究院

关于正式启用福田区教师继续教育管理(微信) 平台的通知

各中小学、幼儿园:

"福田区教师继续教育管理(微信)平台"现已注册、 测试完成,该微信平台主要功能——教师继续教育活动信息 发布、报名、签到、学时确认等,从6月起正式启用,今后 区级教师继续教育活动通过该平台进行报名与签到确认学 时,该平台的使用流程如下:

1.通过微信推送教师继续教育活动的信息,只推送给活动对应的学科教师。如小学语文活动,只推送给小学语文教师。

2. 教师个人在微信中报名参加继续教育活动;

 3. 学校继续教育负责人通过微信审核本单位的教师报 名申请;

 4. 在活动现场,已通过微信报名并通过审核的教师个人 使用微信的摇一摇或定位功能进行签到确认学时。没有报名 者,无法签到确认学时;每半天的活动分别在开始前与结束 时各进行一次签到确认学时,缺少一次者按迟到或早退处 理。

其他说明:

 个别教师在该微信平台上没注册或注册不成功,请查 看附件,并按相应方法解决。 2 通过微信报名了参加继续教育活动,无故缺席两次以上者,将列入黑名单,并通报其所在学校。

附件: 福田区教师继续教育管理(微信)平台注册问题的解 决办法

#### 福田区教科院

2017年6月6日

(联系人: 曾宁, 电话: 82910361)

附件:

# 福田区教师继续教育管理(微信)平台 注册问题的解决办法

现阶段全区中小学、幼儿园已有 10460 名教师完成了微 信平台的注册,但仍有部分教师注册不成功,请各单位的继 续教育负责人根据不同情况处理。

一、注册成功的标志:

1. 在微信[通讯录]中能看到企业号【福田教科院】

2. 点击进入后可见到报名签到、通讯录、小助手等应用的方为注册成功。正确效果如下图:

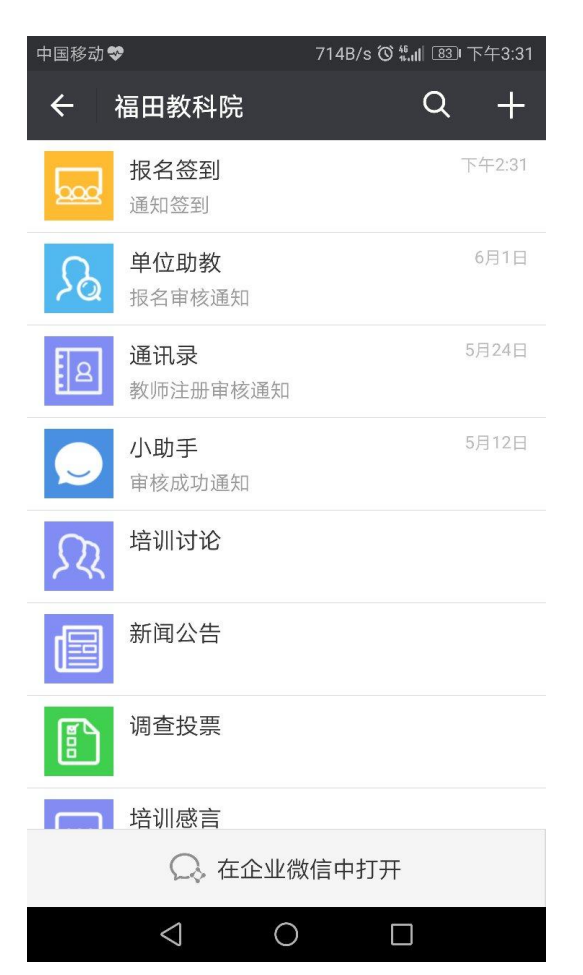

二、 注册不成功的教师,请按以下步骤排查问题。

**情况一:**教师本人已经注册,但单位继续教育负责人还 没有审核该注册的申请。

这类情况请单位继续教育负责人请进入【福田教科院】 企业号-"通讯录"应用-操作-成员审核中完成审核。(如发 现不是本单位的教师,请记录下姓名,联系曾宁老师处理, 邮箱 ftzn@qq.com)

单位审核后,请查看注册成功的标志(对照前面提到的 "注册成功的标志"),如仍不成功请继续看情况二。

情况二:教师本人已注册,单位已审核,但在微信的[通讯录]中查找不到【福田教科院】企业号的,请扫下图的二 维码进行关注,关注成功后,查看是否注册成功(对照前面 提到的"注册成功的标志"),如仍不成功,请继续看情况三。

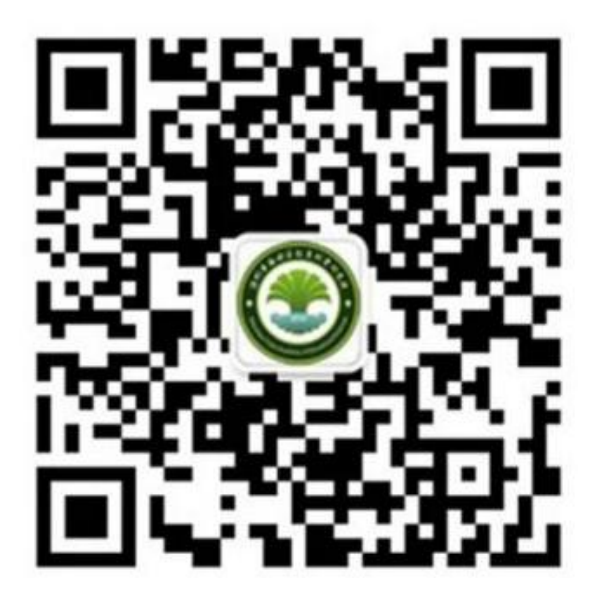

**情况三:**微信[通讯录]中可以查找到企业号【福田教科院】,但点击进入后只见到"小助手"应用,无"教师培训"、 "通讯录"其他应用。

请按以下步骤操作:

【1】微信[通讯录]中,进入【福田教科院】企业号;

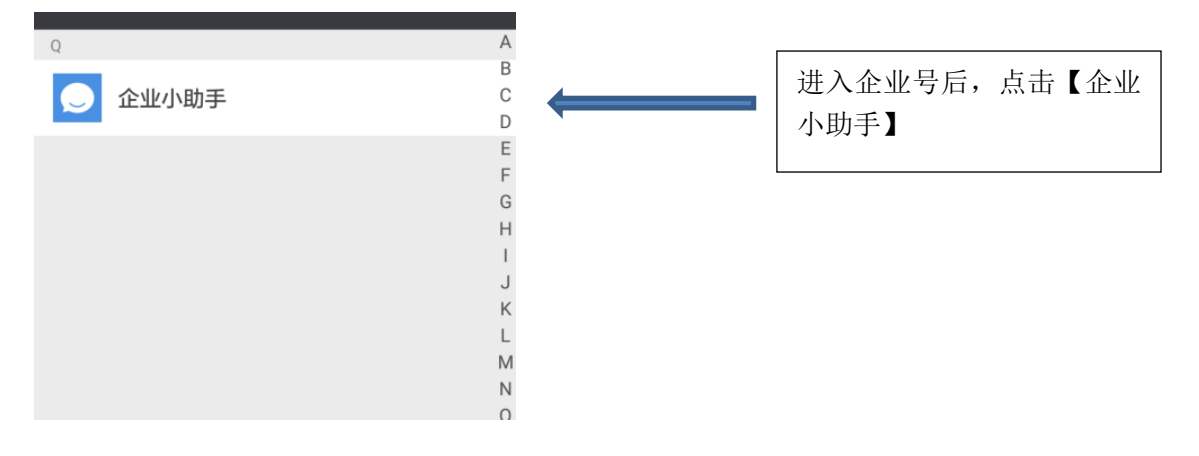

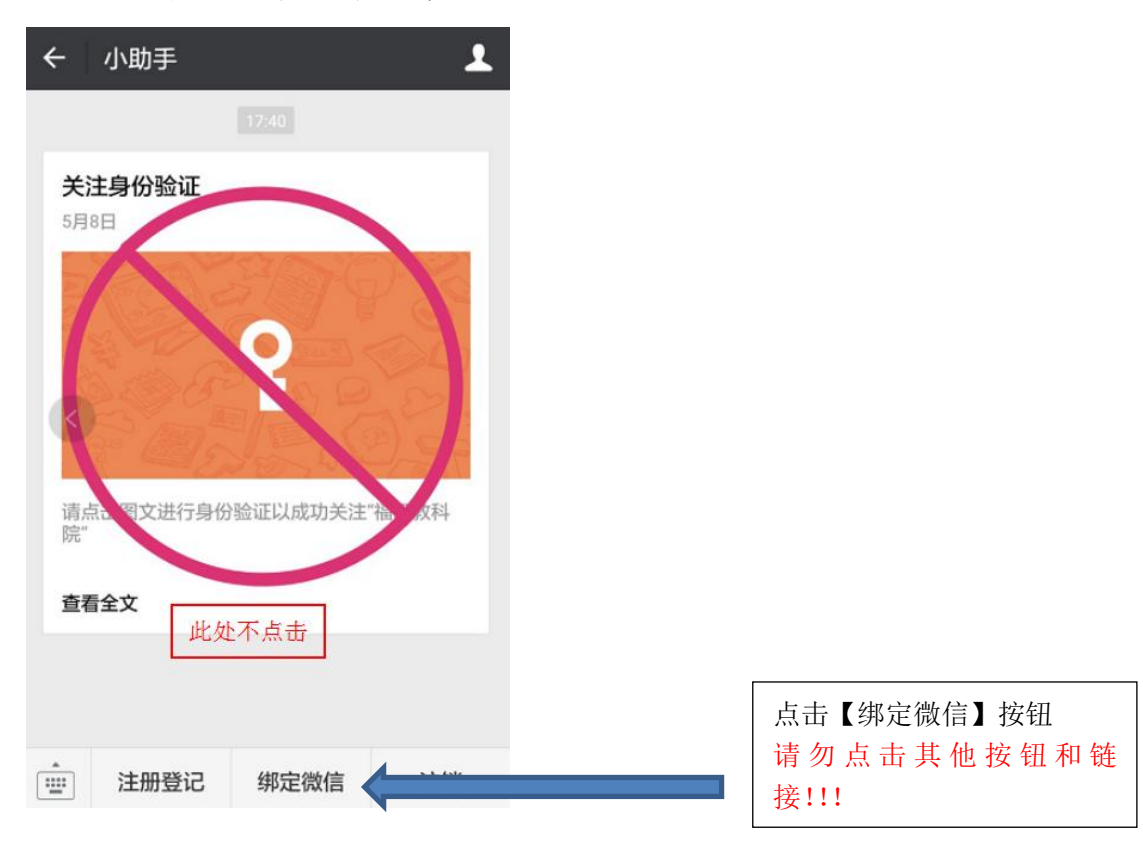

#### 【2】点击绑定微信;

# 【3】绑定微信;

| ×   | 微信绑定                    | : |
|-----|-------------------------|---|
| <   | 微信绑定                    |   |
|     | (如未登记信息,请先登记)           |   |
|     |                         |   |
| 姓   | 名:                      |   |
| 手机号 | 码:134***6               |   |
| 身份证 | 号: 4403*************8 ) |   |
| 注册单 | 位:                      |   |
| 微信号 | : 请输入您的微信号              |   |
|     | 如何获取微信号                 |   |
|     |                         |   |
|     | 立即绑定                    | < |

**情况四:**前面三种情况下的解决方案都无法解决问题的, 请联系曾宁老师(<u>邮箱ftzn@qq.com</u>)删除教师个人信息,重 新进行注册和审核。

注册方法如下(此方法同时适用新教师注册):

【注册流程】

【1】扫描图中二维码进行关注

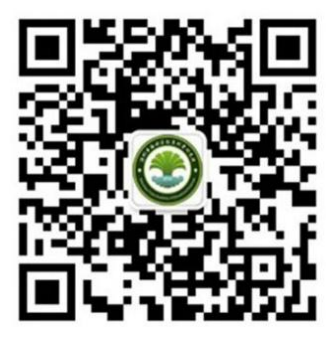

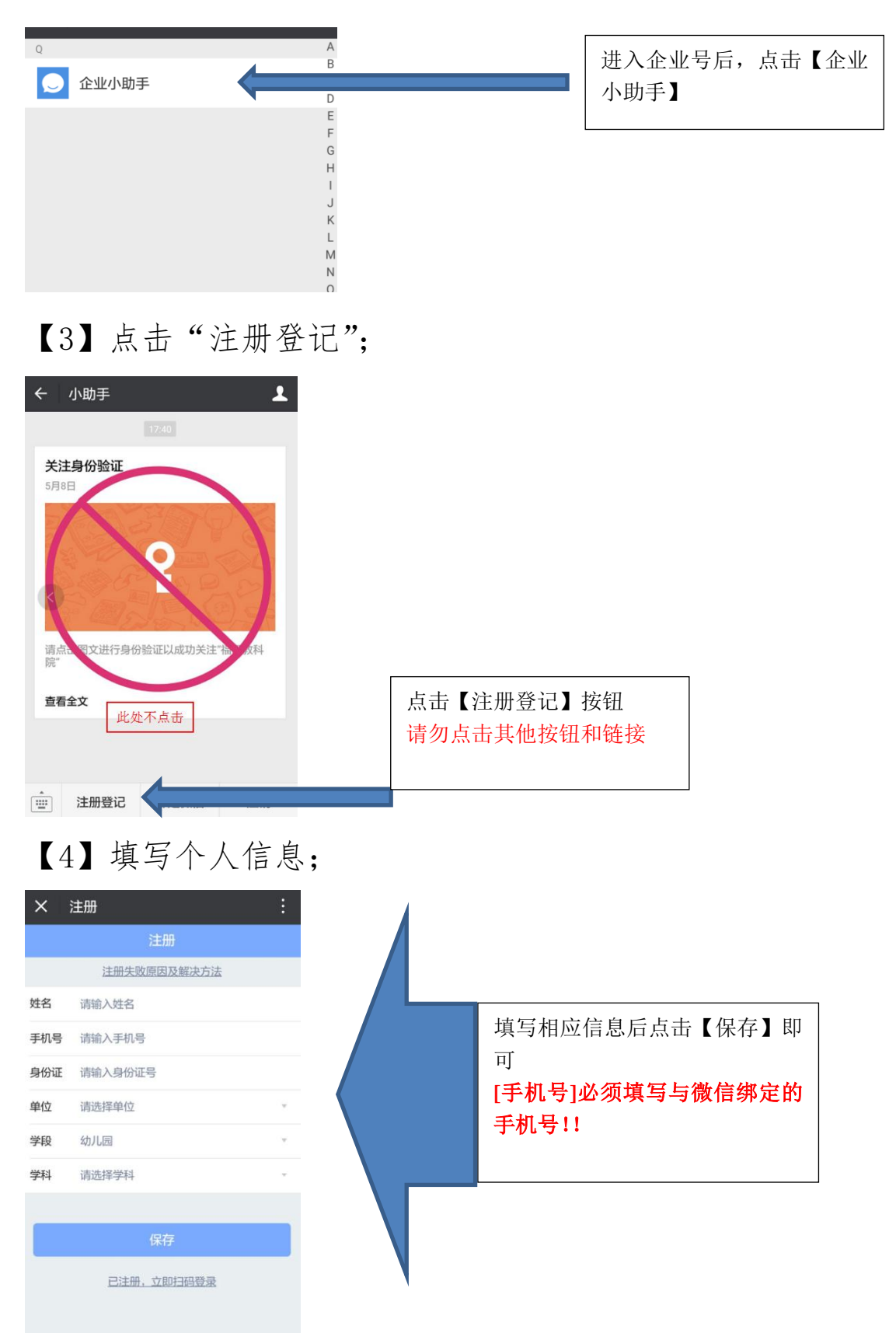

### 【2】微信[通讯录]中,进入【福田教科院】企业号;

# 【5】单位教师继续教育负责人审核;